## Migración de datos Abies2 a AbiesWeb

## Para realizar el proceso el equipo tiene que tener Windows XP.

Si el equipo no es Windows XP tendrás que buscar un ordenador que sí que lo tenga o hacer uso de una máquina virtual de Windows XP. Una vez que tengas el ordenador con Windows XP tienes que hacer una copia de seguridad del ordenador en el que tengas actualmente Abies 2. Instalar Abies 2 en el ordenador con Windows XP y recuperar la copia de seguridad. Una vez hecho esto ya puedes realizar los pasos para la integración.

1. Primero hay que instalar el Integrador de datos de AbiesWeb, desde la página oficial de abies (<u>http://www.abies.es</u>) Para acceder usuario-contraseña de Abiesweb pero al contrario (el usuario es la contraseña y la contraseña es el usuario) AbiesWeb – Descargas-Integrador de datos-Descargar-Descomprimir e Instalarlo en el escritorio-Doble clic al fichero y se instala una aplicación-Siguiente...-Cerrar.

Comprobar que en el escritorio está el Integrador.

El Integrador hay que instalarlo en el mismo ordenador en el que se encuentre Abies2.

2. Una vez instalado en el escritorio-Doble clic al Integrador-Castellano-Siguiente...-Programa Abies2-En la carpeta que pone exportación seleccionar "escritorio", el resto todo igual-Siguiente y empieza a extraer y generar un fichero-Finalizar y se crea en el escritorio un fichero que se llama ExportAbies2.zip.

Para asegurar la correcta migración de todos los datos deberíamos comprobar (antes de hacer la importación) este fichero (ExportAbies2.zip). Para ello:

Vamos de nuevo a <u>http://www.abies.es</u> y en el menú de la izquierda-Utilidades online-Seleccionamos el archivo y Comprobar (observamos y apuntamos los errores que nos marca). Para solucionar estos errores:

Vamos a (C:)-Archivos de programa-Abies2 y en CDU.dat-Botón derecho-Abir con bloc de notas-Ir a las líneas en las que están los errores y subsanar-Archivo-Guardar el corregido y se vuelve a hacer la operación del punto 2. (de esta manera se vuelve a generar el fichero ExportAbies2.zip pero sin errores).

3. Ya podemos importar los datos a AbiesWeb. Para ello accedemos a AbiesWeb con perfil Administrador (Si queremos eliminar algunos datos anteriores que no queremos mantener se eliminan desde este mismo perfil-Herramientas-Eliminar datos. Si solo queremos eliminar lectores recordad que hay que hacerlo desde el perfil Bibliotecario-Lectores) Seguimos en el perfil Administrador-Herramientas-Importación-Seleccionamos el archivo y le damos a Importar.